## altronic

## How to change a computers IP address for hardwiring into the DE-4000

- 1. Open the computers "control panel"
- 2. Open "network and sharing center"

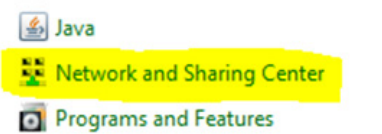

3. Click on "change adapter settings

Change adapter settings

4. Right click on "Ethernet", select "properties"

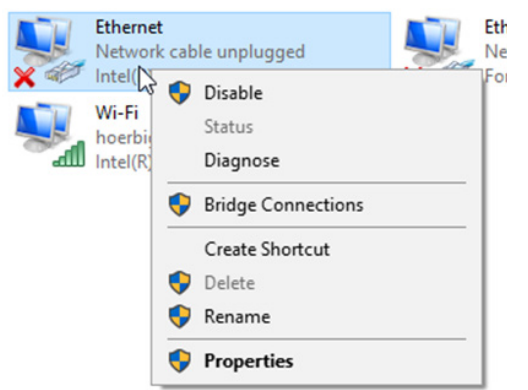

5. Double click "internet protocol version 4 (TCP/IPv4)

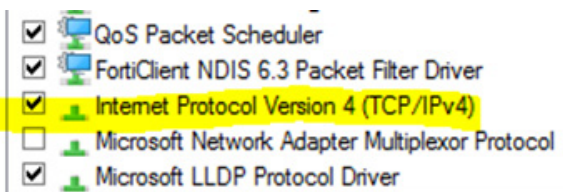

## 6. Use the following settings

| Internet Protocol Version 4 (TCP/IPv4)                                                                                                    | Properties ×        |
|----------------------------------------------------------------------------------------------------|---------------------|
| General                                                                                                    |                     |
| You can get IP settings assigned automatically if your network supports this capability. Otherwise, you need to ask your network administrator for the appropriate IP settings. |                     |
| Obtain an IP address automatical                                                                                                    | ly .                |
| • Use the following IP address:                                                                                                    |                     |
| IP address:                                                                                                    | 98 . 102 . 65 . 200 |
| Subnet mask:                                                                                                    | 255.0.0.0           |
| Default gateway:                                                                                                    |                     |
| Obtain DNS server address automatically                                                                                                    |                     |
| • Use the following DNS server add                                                                                                    | resses:             |
| Preferred DNS server:                                                                                                    | 192 . 168 . 100 . 3 |
| Alternate DNS server:                                                                                                    |                     |
| Validate settings upon exit                                                                                                    | Advanced            |
|                                                                                                    | OK Cancel           |

7. After updating the settings, click "OK"

This will change the IP address so that you can connect to a DE-4000 via Ethernet cable.

The default IP address for the DE-4000 is 98.102.65.174